## série Vigor C410/C510 Router WLAN/LTE/5G-NR Guia de Instalção Rápida

# (para modelos RF)

Versão: V1.0

Pode registar o seu equipamento Vigor através do site: https://myvigor.draytek.com

Devido à evolução contínua da tecnologia DrayTek, todos os equipamentos são actualizados regularmente. Consulte o site da DrayTek para obter mais informações sobre o firmware, ferramentas e documentos mais recentes em https://www.draytek.com

### Instruções de Segurança e Aprovação

| Instrucões de | Leia o guia de instalação por completo antes de configurar o Router.                                                                                                    |
|---------------|----------------------------------------------------------------------------------------------------|
| Soguranca     | <ul> <li>O Router é um equipamento electrónico complexo que só pode ser reparado por pessoal autorizado e qualificado. Não tente abrir ou reparar<br/>o AP sozinho.</li> </ul>                                                                                                    |
| Segurança     | <ul> <li>Não coloque o Router num local húmido, por exemplo numa casa de banho.</li> </ul>                                                                                                    |
|               | Não empilhe os Routers.                                                                                                    |
|               | <ul> <li>O Router deve ser usado num local protegido, dentro de uma faixa de temperatura de 0° a +40° graus Celsius.</li> </ul>                                                                                                    |
|               | <ul> <li>Não exponha o router directamente à luz solar ou outras fontes de calor. A caixa e os componentes electrónicos podem ficar danificados pela<br/>luz solar directa ou por fontes de calor.</li> </ul>                                                                                                    |
|               | Não use o cabo de ligação de rede LAN no exterior de forma a evitar riscos de choque eléctrico.                                                                                                    |
|               | <ul> <li>Mantenha o equipamento fora do alcance das crianças.</li> </ul>                                                                                                    |
|               | • Quando quiser descartar o Router, siga os regulamentos locais sobre preservação do meio ambiente.                                                                                                    |
| Garantia      | Garantimos ao utilizador final original (comprador) que o Router estará livre de quaisquer defeitos de fabrico ou materiais por um período de três (3) anos a partir da data de compra do revendedor. Guarde o recibo de compra em local seguro, pois serve como prova da data de compra. Durante o período de garantia, e mediante prova de compra, se o produto apresentar indícios de falha devido a defeitos de fabrico e/ou de materiais, iremos, a nosso critério, reparar ou substituir os produtos ou componentes defeituosos, sem cobrança de peças ou mão de obra, na medida em que considerarmos necessário, usar o equipamento em condições de utilização adequadas. Qualquer substituição consistirá num produto funcionalmente equivalente novo ou refeito de igual valor e será oferecido exclusivamente a nosso critério. Esta garantia não se aplica se o equipamento for modificado, mal utilizado, adulterado, danificado por uma acção divina ou sujeito a condições de trabalho anormais. A garantia não cobre o software empacotado ou licenciado de outros fabricantes. Defeitos que não afectem significativamente a usabilidade do equipamento não serão cobertos pela garantia. Nós reservamos o direito de actualizar o manual e a documentação online e fazer alterações de tempos em tempos ao contevido deste documento, sem a obrigação de notificar qualquer pessoa sobre tais revisões ou alteracões. |

#### Informações ErP de Fonte de alimentação externa

|   |                               | 1                                                                                            | 2                                                                                            | 3                                                                                            | 4                                                                                            | 5                                                                                            | 6                                                                    | 7                                                                    | 8                                                                    | 9                                                                    | 10                                                                                                    | 11                                                                                                    | 12                                                                                                    |
|---|-------------------------------|----------------------------------------------------------------------------------------------|----------------------------------------------------------------------------------------------|----------------------------------------------------------------------------------------------|----------------------------------------------------------------------------------------------|----------------------------------------------------------------------------------------------|----------------------------------------------------------------------|----------------------------------------------------------------------|----------------------------------------------------------------------|----------------------------------------------------------------------|----------------------------------------------------------------------------------------------------|----------------------------------------------------------------------------------------------------|----------------------------------------------------------------------------------------------------|
| Α | Manufacturer                  | CWT                                                                                          | CWT                                                                                          | CWT                                                                                          | CWT                                                                                          | CWT                                                                                          | APD                                                                  | APD                                                                  | APD                                                                  | APD                                                                  | MOSO                                                                                                    | MOSO                                                                                                    | MOSO                                                                                                    |
| В | Address                       | No. 222,<br>Sec. 2,<br>Nankan Rd.,<br>Lujhu<br>Township,<br>Taoyuan<br>County 338,<br>Taiwan | No. 222,<br>Sec. 2,<br>Nankan Rd.,<br>Lujhu<br>Township,<br>Taoyuan<br>County 338,<br>Taiwan | No. 222,<br>Sec. 2,<br>Nankan Rd.,<br>Lujhu<br>Township,<br>Taoyuan<br>County 338,<br>Taiwan | No. 222,<br>Sec. 2,<br>Nankan Rd.,<br>Lujhu<br>Township,<br>Taoyuan<br>County 338,<br>Taiwan | No. 222,<br>Sec. 2,<br>Nankan Rd.,<br>Lujhu<br>Township,<br>Taoyuan<br>County 338,<br>Taiwan | No.5, Lane<br>83,<br>Lung-Sou<br>St., Taoyuan<br>City 330,<br>Taiwan | No.5, Lane<br>83,<br>Lung-Sou<br>St., Taoyuan<br>City 330,<br>Taiwan | No.5, Lane<br>83,<br>Lung-Sou<br>St., Taoyuan<br>City 330,<br>Taiwan | No.5, Lane<br>83,<br>Lung-Sou<br>St., Taoyuan<br>City 330,<br>Taiwan | Sangtai<br>Industrial<br>Park,<br>Guanwai<br>Xiaobaiman<br>g<br>Songbai<br>Road,<br>Nanshan<br>District,<br>518108<br>Shenzhen,<br>Guangdong,<br>China | Sangtai<br>Industrial<br>Park,<br>Guanwai<br>Xiaobaiman<br>g<br>Songbai<br>Road,<br>Nanshan<br>District,<br>518108<br>Shenzhen,<br>Guangdong,<br>China | Sangtai<br>Industrial<br>Park,<br>Guanwai<br>Xiaobaiman<br>g<br>Songbai<br>Road,<br>Nanshan<br>District,<br>518108<br>Shenzhen,<br>Guangdong,<br>China |
| С | Model identifier              | 2ABB012F UK                                                                                  | 2ABB018F UK                                                                                  | 2ABL024F UK                                                                                  | 2ABL030F UK                                                                                  | 2ABN036F UK                                                                                  | WA-12M12FG                                                           | WB-18D12FG                                                           | WA-24Q12FG                                                           | WA-36A12FG                                                           | MS-V2000R120-<br>024Q0-GB                                                                                                    | MSS-V2500WR120-<br>030E0-GB                                                                                                    | V30-V3000R12<br>0-036T0-GB                                                                                                    |
|   |                               | 2ABB012F EU                                                                                  | 2ABB018F EU                                                                                  | 2ABL024F EU                                                                                  | 2ABL030F EU                                                                                  | 2ABN036F EU                                                                                  | WA-12M12FK                                                           | WB-18D12FK                                                           | WA-24Q12FK                                                           | WA-36A12FK                                                           | MS-V2000R120-<br>024Q0-DE                                                                                                    | MSS-V2500WR120-<br>030E0-DE                                                                                                    | V30-V3000R12<br>0-036T0-DE                                                                                                    |
| D | Input voltage                 | 100~240V                                                                                     | 100~240V                                                                                     | 100~240V                                                                                     | 100~240V                                                                                     | 100~240V                                                                                     | 100~240V                                                             | 100~240V                                                             | 100~240V                                                             | 100~240V                                                             | 100~240V                                                                                                    | 100~240V                                                                                                    | 100~240V                                                                                                    |
| E | Input AC frequency            | 50/60Hz                                                                                      | 50/60Hz                                                                                      | 50/60Hz                                                                                      | 50/60Hz                                                                                      | 50/60Hz                                                                                      | 50/60Hz                                                              | 50/60Hz                                                              | 50/60Hz                                                              | 50/60Hz                                                              | 50/60Hz                                                                                                    | 50/60Hz                                                                                                    | 50/60Hz                                                                                                    |
|   | Output voltage DC             | 12.0V                                                                                        | 12.0V                                                                                        | 12.0V                                                                                        | 12.0V                                                                                        | 12.0V                                                                                        | 12.0V                                                                | 12.0V                                                                | 12.0V                                                                | 12.0V                                                                | 12.0V                                                                                                    | 12.0V                                                                                                    | 12.0V                                                                                                    |
| F | Output current                | 1.0A                                                                                         | 1.5A                                                                                         | 2.0A                                                                                         | 2.5A                                                                                         | 3.0A                                                                                         | 1.0A                                                                 | 1.5A                                                                 | 2.0A                                                                 | 3.0A                                                                 | 2.0A                                                                                                    | 2.5A                                                                                                    | 3.0A                                                                                                    |
| G | Output power                  | 12.0W                                                                                        | 18.0W                                                                                        | 24.0W                                                                                        | 30.0W                                                                                        | 36.0W                                                                                        | 12.0W                                                                | 18.0W                                                                | 24.0W                                                                | 36.0W                                                                | 24.0W                                                                                                    | 30.0W                                                                                                    | 36.0W                                                                                                    |
| н | Average active<br>efficiency  | 84.9%                                                                                        | 86.2%                                                                                        | 87.6%                                                                                        | 87.8%                                                                                        | 89.8%                                                                                        | 83.7%                                                                | 85.4%                                                                | 88.6%                                                                | 88.2%                                                                | 87.8%                                                                                                    | 89.5%                                                                                                    | 89.3%                                                                                                    |
| Ι | Efficiency at low load<br>10% | 73.6%                                                                                        | 78.0%                                                                                        | 81.3%                                                                                        | 83.3%                                                                                        | 83.7%                                                                                        | 74.5%                                                                | 80.5%                                                                | 86.4%                                                                | 85.4%                                                                | 85.4%                                                                                                    | 84.7%                                                                                                    | 87.7%                                                                                                    |
| J | No-load power<br>consumption  | 0.07W                                                                                        | 0.07W                                                                                        | 0.07W                                                                                        | 0.07W                                                                                        | 0.07W                                                                                        | 0.07W                                                                | 0.10W                                                                | 0.07W                                                                | 0.10W                                                                | 0.10W                                                                                                    | 0.08W                                                                                                    | 0.10W                                                                                                    |

# **CE** Declaração de Conformidade

A DrayTek Corporation declara que o equipamento RF série Vigor C410/C510 está em conformidade com a Directiva 2014/53/EU, Low Voltage Directive 2014/35/EU e RoHS 2011/65/EU.

O texto completo da Declaração de Conformidade da EU está disponível nos seguintes endereços de Internet: https://fw.draytek.com.tw/Vigor C410/Document/CE/ https://fw.draytek.com.tw/Vigor C510/Document/CE/

Fabricante: DrayTek Corp.

Morada: No. 26, Fu Shing Road, HuKou Township, HsinChu Industrial Park, Hsin-Chu County, Taiwan 303 Produto: série Vigor C410/C510 LTE/5G-NR

Informações de frequência para a zona da Europa:

| 2.4GHz WLAN | 2400MHz - 2483MHz, max. TX power: 19.94dBm                                                                                                    |
|-------------|----------------------------------------------------------------------------------------------------|
| 5GHz WLAN   | 5150MHz - 5350MHz, max. TX power: 22.94dBm<br>5470MHz - 5725MHz, max. TX power: 29.88dBm                                                                                                    |
| 5G-NR       | n1[1920-1980 MHz (TX); 2110-2170 MHz (RX)]; n3[1710-1785 MHz (TX); 1805-1880 MHz (RX)]; n7[2500-2570 MHz (TX); 2620-2690 MHz (RX)]; n8[880-915 MHz (TX); 925-960 MHz (RX)]; n20[832-862 MHz (TX); 791-821 MHz (RX)]; n28[703-748 MHz (TX); 758-803 MHz (RX)]; n38[2570-2620 MHz (TX/RX)]; n40[2300-2400 MHz (TX/RX)] ; n77[3300-4200 MHz (TX/RX)] ; n78[3300-3800 MHz (TX/RX)] |
| LTE         | B1[1920-1980 MHz (TX); 2110-2170 MHz (RX)]; B3[1710-1785 MHz (TX); 1805-1880 MHz (RX)]; B7[2500-2570 MHz (TX); 2620-2690 MHz (RX)]; B8[880-915 MHz (TX); 925-960 MHz (RX)]; B20[832-862 MHz (TX); 791-821 MHz (RX)]; B28[703-748 MHz (TX); 758-803 MHz (RX)]; B38[2570-2620 MHz (TX); 2570-2620 MHz (RX)]; B40[2300-2400 MHz (TX); 2300-2400 MHz (RX)]                         |
| 3G          | B1[1920-1980 MHz (TX); 2110-2170 MHz (RX)]; B8[880-915 MHz (TX); 925-960 MHz (RX)]                                                                                                    |
|             | Requisitos em AT/BE/BG/CZ/DK/EE/FR/DE/IS/IE/IT/EL/ES/CY/LV/LI/LT/LU/HU/MT/<br>NL/NO/PL/PT/RO/SI/SK/TR/FI/SE/CH/HR/UK(NI). 5150MHz-5350MHz é apenas para utilização em interiores.                                                                                                    |

Este produto foi desenhado para redes LTE, 5G-NR e WLAN 2.4Ghz / 5Ghz para toda a região da CE.

|             | Nome          | Optivisus                    |        |                  |
|-------------|---------------|------------------------------|--------|------------------|
| Importe dor | Morada        | Av. Óscar Monteiro Torres, 4 |        |                  |
| Importador  | Código Postal | 1000-219 Lisboa              | E-mail | draytek@visus.pt |
|             | Contacto      |                              | Tel.   | 21 791 07 87     |

## Instalação

- 1. Ligue o Cable Modem/DSL Modem/Media Converter na porta WAN do router com um cabo Ethernet (RJ-45).
- 2. Ligue uma extremidade de um cabo Ethernet (RJ-45) a uma das portas LAN do router e a outra extremidade do cabo (RJ-45) à porta Ethernet do seu computador.
- 3. Ligue uma extremidade do cabo de alimentação à porta de alimentação deste dispositivo. Ligue a outra extremidade à tomada de parede de eletricidade.
- 4. Ligue o router. Em seguida, verifique os LEDs ACT, WAN e LAN no painel frontal para garantir a ligação à rede.

Tomamos aqui como exemplo o Vigor C410.

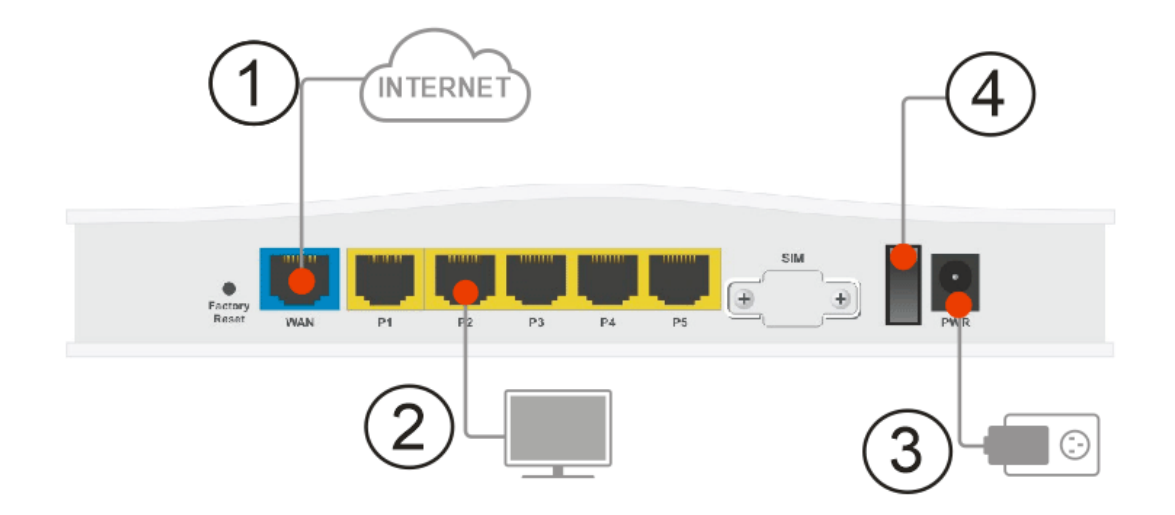

### Instalação em Parede

O router Vigor tem ranhuras de montagem do tipo buraco de fechadura na parte inferior.

- 1. Fazer dois furos na parede. A distância entre os furos deve ser de 168mm.
- 2. Colocar os parafusos na parede utilizando o tipo de bucha adequado.
- 3. Encaixe o router Vigor directamente nos parafusos.

Nota O diâmetro de perfuração recomendado é de 6.5mm (1/4").

4. Quando tiver terminado o procedimento, o router foi montado na parede com firmeza.

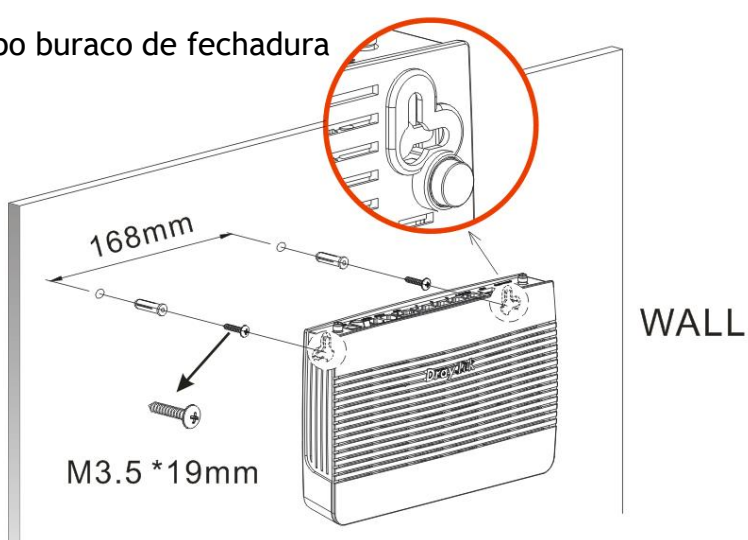

### Instalação das Antenas

As antenas devem ser instaladas correctamente no router Vigor para obter sinal de transmissão.

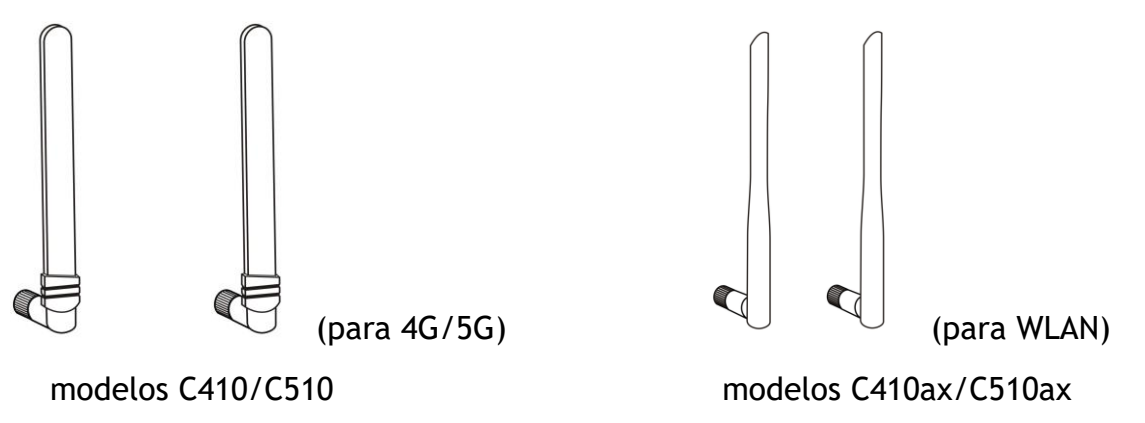

Existem dois tipos de antenas fornecidas para o Vigor C410ax / C510ax, que devem ser instaladas em locais diferentes de forma cuidadosa e correcta. Uma instalação incorrecta pode provocar um sinal deficiente da ligação sem fios. Por isso, preste atenção à instalação das antenas, consultando a seguinte ilustração.

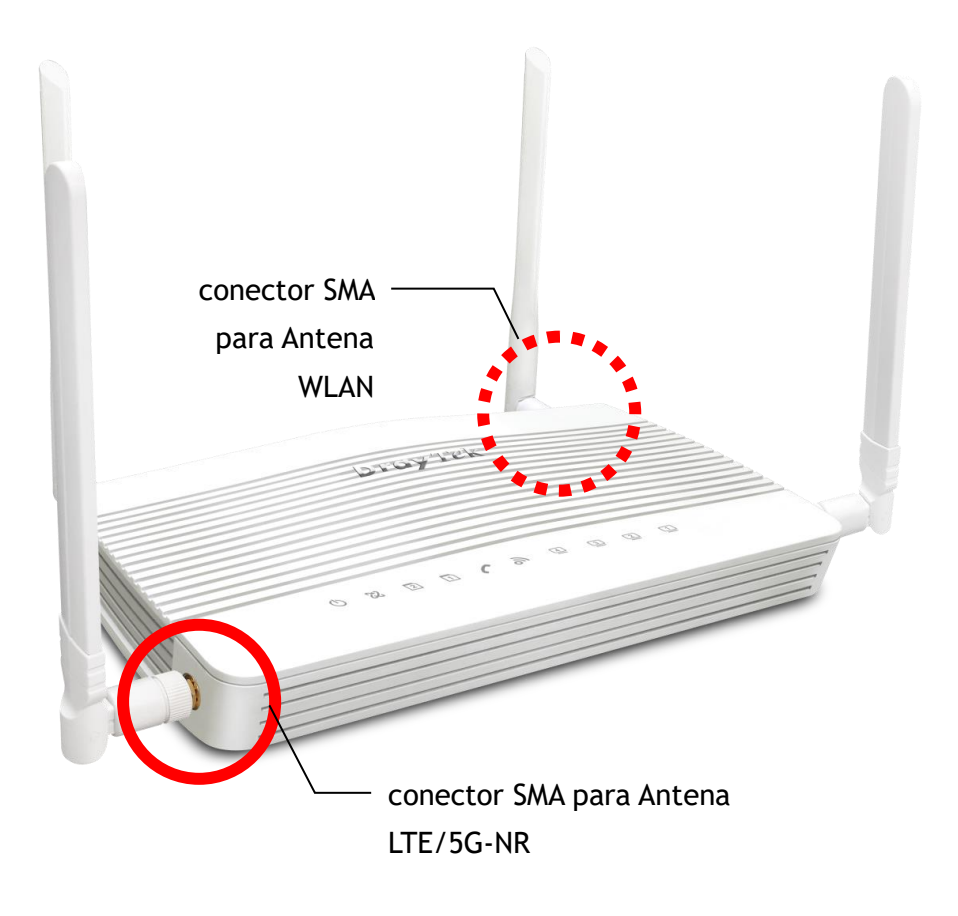

Nota: As antenas para o Vigor C410 devem ser instaladas em ambos os lados do router. Se apenas uma antena for utilizada, instale-a no lado esquerdo do router Vigor.

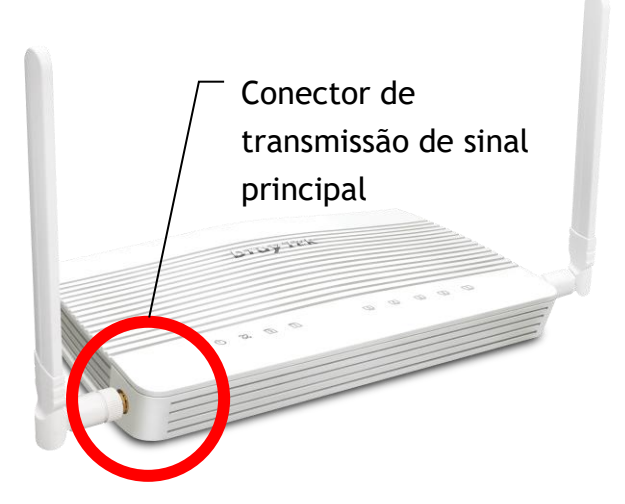

For installing the SIM card into the card slot,

- (1) Ao instalar o cartão SIM na ranhura do cartão, tenha em atenção que a placa posterior da ranhura do cartão SIM deve ser removida primeiro.
- (2) Coloque o SIM1 (e o SIM2) no adaptador de cartão SIM. Posteriormente, insira o adaptador na ranhura do cartão SIM.

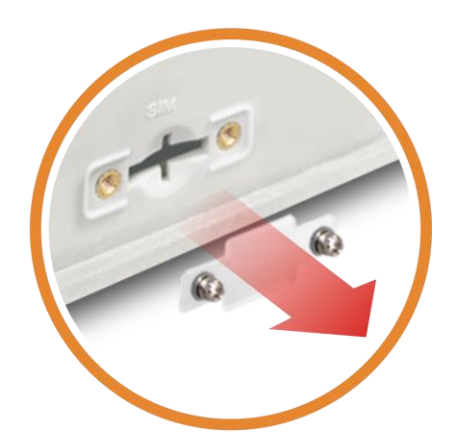

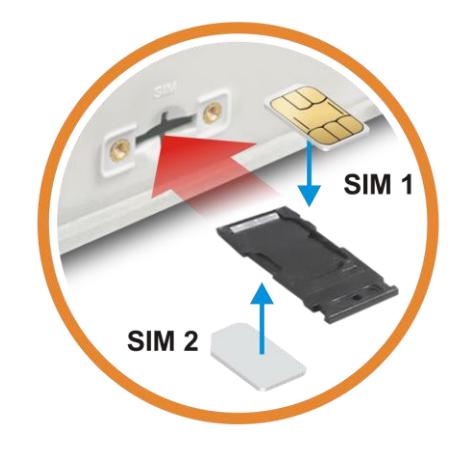

### Configuração via Web

- 1. Certifique-se de que o seu PC se liga correctamente ao router.
- 2. Abra um Web Browser no seu PC e digite http://192.168.1.1. Uma janela pop-up será aberta solicitando o nome de utilizador e password. Digite "admin/admin" como Username/Password e clique em Login.
- Em seguida, aparecerá a página para o orientar na alteração da palavra-passe de Login.

4. É OBRIGATÓRIO alterar a palavra-passe de Login antes de aceder à interface Web do AP. Defina uma nova palavra-passe para segurança da rede.

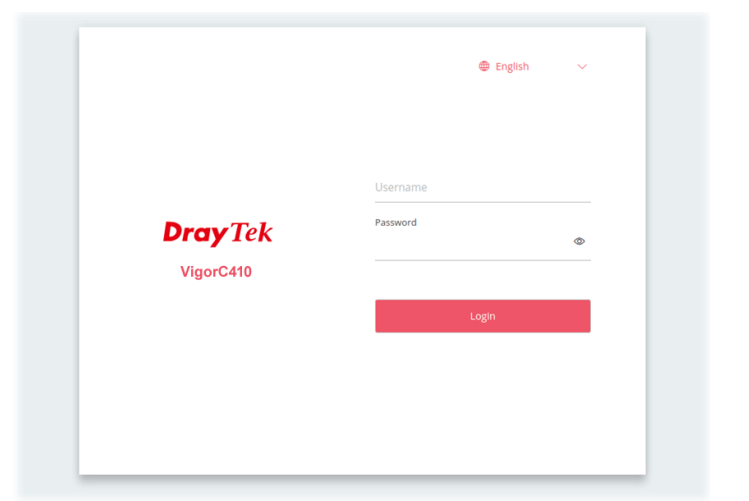

| Change Password                                                                             |                 |
|---------------------------------------------------------------------------------------------|-----------------|
| Your device is still using default password.<br>For security reason please change password. |                 |
|                                                                                             | Change password |
|                                                                                             |                 |

| admin / Set Password |                              |            |
|----------------------|------------------------------|------------|
| Account              | admin                        |            |
| Current Password     |                              | ۵          |
| New Password         |                              | ۵          |
| Confirm New Password |                              | ۵          |
|                      | ✓ At least 8                 | 8 characte |
|                      | <ul> <li>Uppercas</li> </ul> | se charac  |
|                      | Lowerca                      | se charac  |
|                      | V Numbers                    | s or Speci |

Depois de clicar em **Apply**, é apresentado o ecrã principal do router Vigor. Quando a página inicial aparecer, veja a configuração do router e modifique as definições, se pretender.

|                 | ۹  | Dashboard                   |                   |                 |               |         |             |               |        |                 | CRefresh                    |
|-----------------|----|-----------------------------|-------------------|-----------------|---------------|---------|-------------|---------------|--------|-----------------|-----------------------------|
|                 |    | PORT STATUS                 |                   |                 |               |         |             |               |        | SYSTEM          |                             |
|                 |    |                             |                   |                 |               |         |             |               |        | Device Name     | DrayTek-39AED8              |
| 志 Configuration | >  |                             |                   |                 |               |         |             |               |        | LAN MAC         | 14:49:BC:39:AE:D8           |
| Security        |    |                             |                   |                 |               |         |             |               |        | System Uptime   | 0d 16h: 51m: 22s            |
|                 | ĺ. |                             |                   | P1 P2           | P3 P4         | Р       |             |               |        | Firmware        | 2289.f07c183e4b_Beta        |
| _ IAM           | >  |                             |                   |                 |               |         |             |               |        | Build Date/Time | Tue Nov 7 07:03:03 UTC 2023 |
|                 | >  | ■ 10/100M ■ 1G ■ 2.5G Web1  |                   |                 |               |         |             |               |        |                 | 3.4.2_RC1-r3250.5667ef2     |
| 🛃 Monitoring    | >  |                             |                   |                 |               |         |             |               |        | Core Version    | r546.36571b6                |
| 88 Utility      | >  | LAN STATUS                  |                   |                 |               |         |             |               |        | ACS Server      | •                           |
|                 | >  | IPvd IPv6 WIRELESS OVERVIEW |                   |                 |               |         |             |               |        |                 |                             |
|                 |    | Name                        | IP Address        | Subnet Mask     | Dł            | HCP Pr  | rimary DNS  | Secondary DNS |        | 2.4GHz          |                             |
|                 | >  | [LAN] LAN1                  | 192.168.1.1       | 255.255.255     | .0 Or         | n 8J    | 8.8.8       | 8.8.4.4       |        | Radio           | Enable                      |
| 📰 Switch        | >  |                             |                   |                 |               |         |             |               |        | MAC             | 14:49:BC:39:AE:D8           |
|                 |    | WAN STATUS                  |                   |                 |               |         |             |               |        | SSID(1)         | DrayTek-39AED8              |
|                 |    |                             |                   |                 |               |         |             |               |        | SSID(2)         |                             |
|                 |    | 19v6 5GHz                   |                   |                 |               |         |             |               |        |                 |                             |
|                 |    | Name                        | MAC Address       | Connection Type | IP Address    | Gateway | Primary DNS | Secondary DNS | Uptime | Radio           | Enable                      |
|                 |    | [WAN] WAN1                  | 14:49:BC:39:4F:D9 | DHCR            | 100.100.4.014 |         |             |               |        | 100             | 16-49-BC-59-4E-D8           |